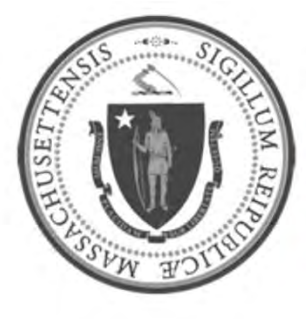

# EOHHS-Information Technology Executive Office of Health and Human Services

# **User Guide Library Series**

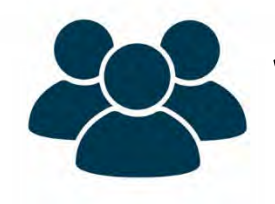

Webex: Online Application

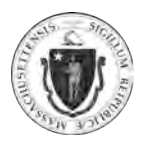

| Summary: | Many important Webex features are enabled when meetings are conducted through a Webex application that are not available with a Webex dial-in phone meeting, such as:                                                                                                    |
|----------|----------------------------------------------------------------------------------------------------|
|          | <ul> <li>Attendee management         <ul> <li>Attendees are required to authenticate their identity by entering their name and email prior to joining the meeting, minimizing anonymous callers from joining the meeting.</li> <li>The host can lock the room to prevent additional attendees from joining.</li> <li>The host can mute and unmute any attendee's audio.</li> <li>The host can remove any unauthorized attendee.</li> </ul> </li> </ul>                                                           |
|          | <ul> <li>More engaged meetings:         <ul> <li>Screen sharing, video, and high-quality audio become available.</li> <li>Attendees are offered multiple audio options: dial-in, call me, toll-free, or internet audio.</li> <li>The host can pass along presentation and hosting privileges to other attendees.</li> </ul> </li> <li>The following guide describes how to initiate a Webex online application meeting and how to provide a web link or automated Webex invite for meeting attendees.</li> </ul> |
| Content: | <ul> <li>Accessing Online Webex Account</li> <li>Using "Start a Meeting" or "Schedule" <ul> <li><u>"Start a Meeting"</u></li> <li><u>"Schedule"</u></li> </ul> </li> <li>Attendee Invites <ul> <li>Host Confirmation Email</li> </ul> </li> </ul>                                                                                                    |

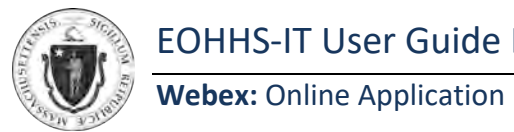

#### ACCESSING ONLINE WEBEX ACCOUNT:

|         |                | <u>https</u>        | s://statema.webex.com                            |
|---------|----------------|---------------------|--------------------------------------------------|
|         | NOTE: Connec   | cting through VPN   | N is not required to access an EOHHS Webex accou |
| Step 2: | Click on the b | lue "Sign in" butto | on.                                              |
|         |                | cisco Webex         | For <b>()</b> Commonwealth of Massachusetts      |
|         |                | =                   | English Classic View Sign In                     |
|         |                |                     | Join a Meeting o                                 |
|         |                |                     | Enter meeting information                        |
| Step 3: |                |                     |                                                  |

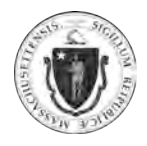

| Step 4: | If "Forgot your username or password" is required to reset a password, ensure that the domain "@massmail.state.ma.us" is entered, regardless of the email currently being used in Outlook. |
|---------|----------------------------------------------------------------------------------------------------|
|         | Forgot username or password<br>We'll send you your username and instructions on how to reset your password. Enter the<br>email address associated with your Webex account.                 |
|         | Email address: first.last@massmail.state.ma.us                                                                                                    |
| Step 5: | The Webex user dashboard will be displayed:                                                                                                    |
|         | First Last's Personal Room                                                                                                    |
|         | Start a Meeting V Schedule                                                                                                    |
|         |                                                                                                    |

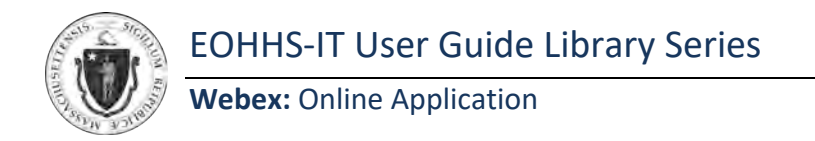

### USING "START A MEETING" or "SCHEDULE":

### **"START A MEETING"**

|         | First Last's Personal Room                                                                                                    |
|---------|----------------------------------------------------------------------------------------------------|
|         | Https://statema.webex.com/meet/first.last                                                                                                    |
|         | Start a Meeting V Schedule                                                                                                    |
| Step 2: | Inviting Attendees:<br><b>NOTE:</b> A user's Personal Room url path and dial-in number is permanent an<br>will not change. Users not wanting to share their Personal Room's path and<br>dial-in number should utilize the <b>"Schedule"</b> feature, instead. |
|         | <b>Option 1</b> : With a web link                                                                                                    |
|         | Attendees can be invited by 'copying and pasting' the user's Personal Room web link.                                                                                                    |
|         | First Last's Personal Room  https://statema.webex.com/meet/first.last  More ways to join                                                                                                    |
|         | Start a Meeting V Schedule                                                                                                    |
|         |                                                                                                    |

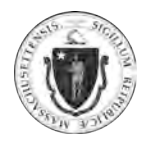

#### Webex: Online Application

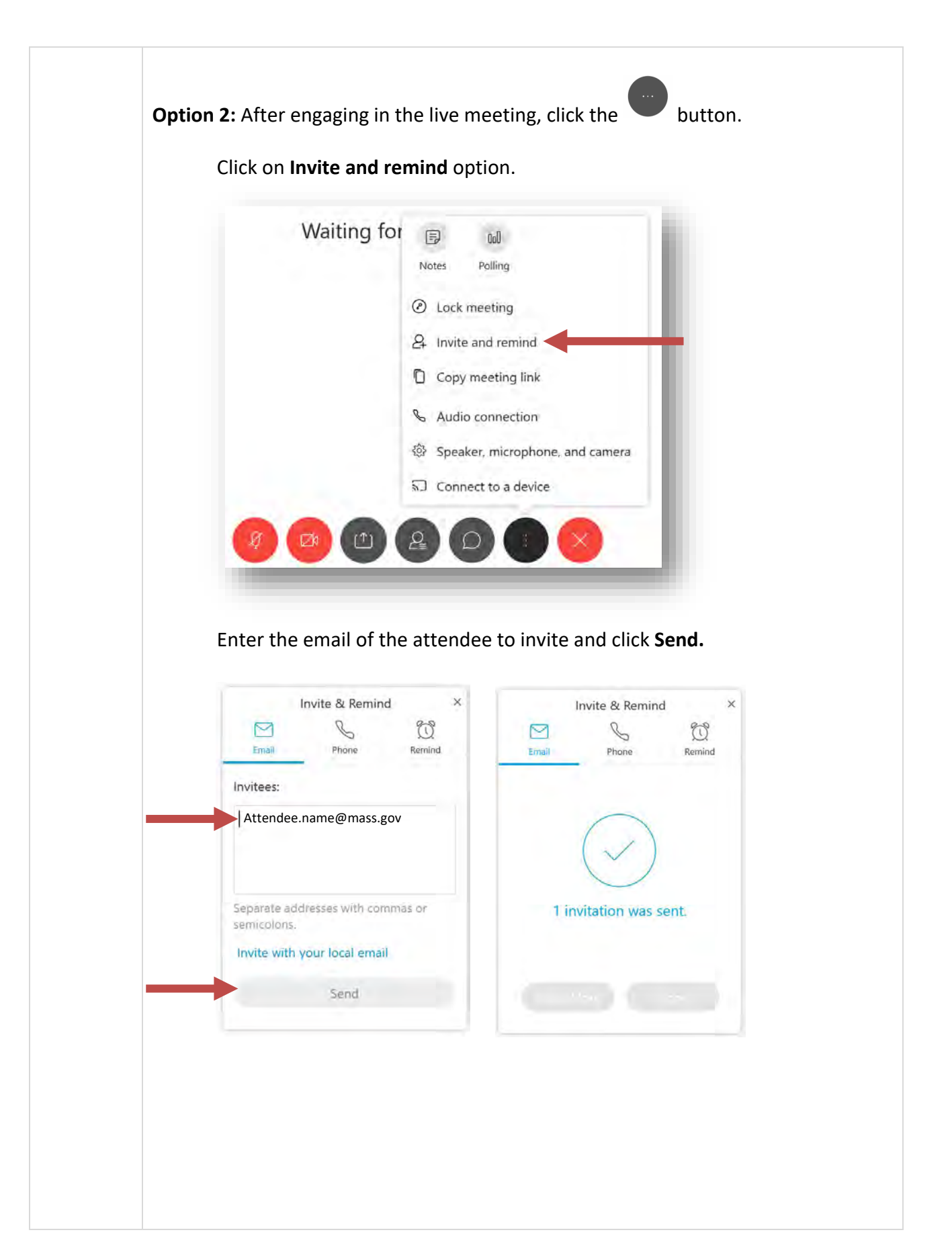

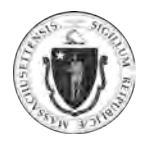

### Webex: Online Application

| Δs | of | Δ | /੨ | /20  | ו |
|----|----|---|----|------|---|
| AS | υı | 4 | 13 | / 20 | , |

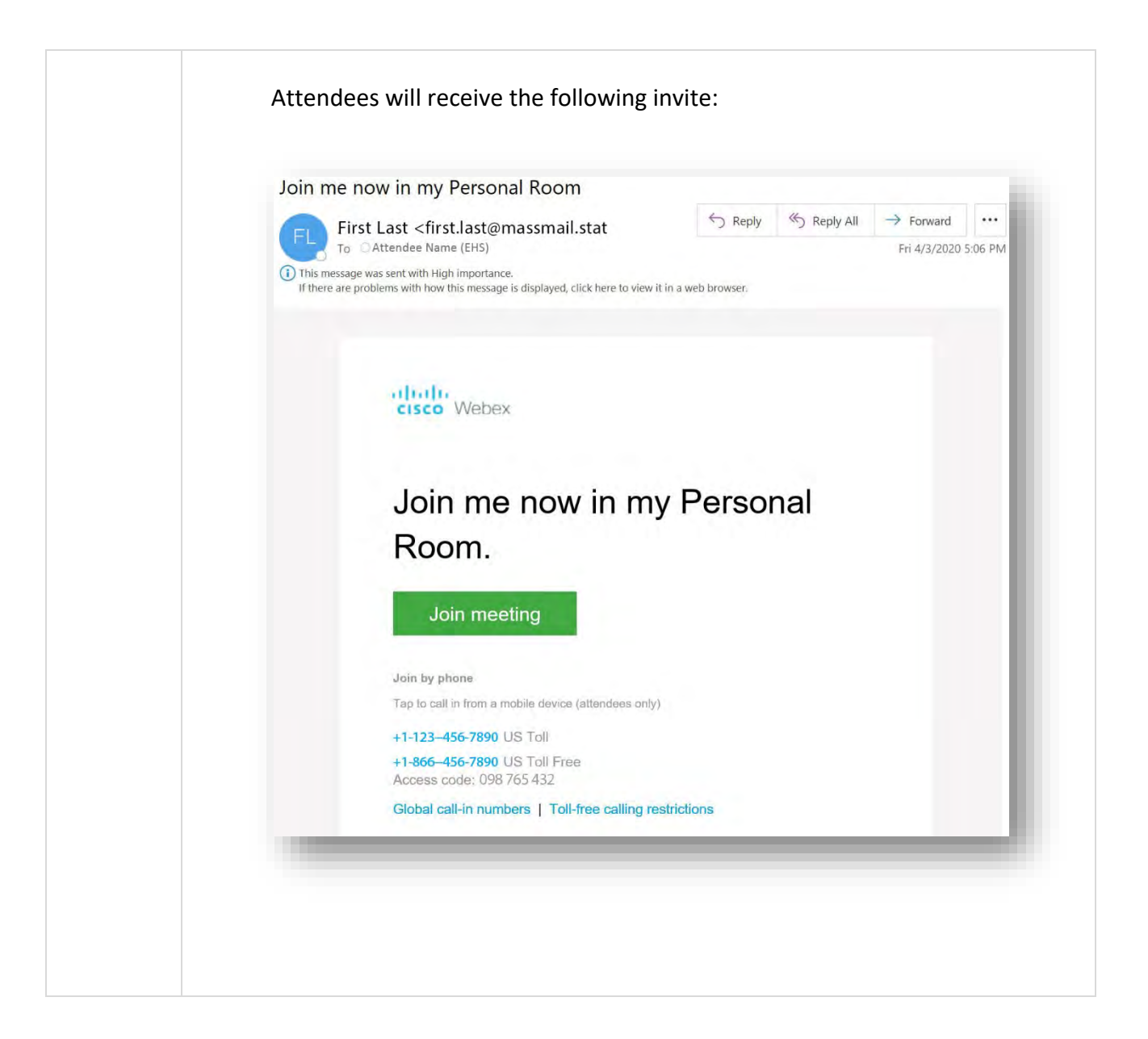

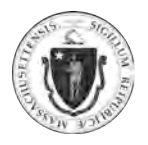

## "SCHEDULE"

| Step 1: | <b>"Schedule"</b> a meeting a Attendees can be invite                                                | llows the planning dand provided wit                                                             | of future meeting dates and times.<br>h meeting details.                                                         |
|---------|----------------------------------------------------------------------------------------------------|--------------------------------------------------------------------------------------------------|----------------------------------------------------------------------------------------------------|
|         | Click <b>"Schedule"</b> to ope                                                                       | n the scheduling wi                                                                              | indow.                                                                                                    |
|         | St                                                                                                   | First Las<br>https://statema<br>⊙ More ways                                                      | st's Personal Room ি<br>a.webex.com/meet/first.last<br>s to join<br>Schedule                                     |
| Step 2: | In the <b>"Meeting topic" NOTE:</b> - <b>"Meeting type"</b> - <b>"Meeting passw</b> forwarded to att | field, enter the nam<br>should already be s<br><b>/ord"</b> should alread<br>tendees in their em | ne of the meeting<br>set to "Webex Meetings Pro Meeting"<br>y be populated. Passwords will be<br>ail invitation. |
|         | Schedule a Me                                                                                        | eeting                                                                                           | Meeting templates Webex Meetings Default                                                                         |
|         | Meeting type                                                                                         | Webex Meetings Pro Meeting                                                                       |                                                                                                    |
|         | * Meeting topic                                                                                      | Daily Leadership Briefing                                                                        |                                                                                                    |
|         | Date and time                                                                                        | Thursday, Apr 2, 2020 6:30 pm Durstion<br>(UTC-04:00) Eastern Time (US & Canada                  | n: 1 hour ∨<br>a) ∨                                                                                              |
|         | Attendees                                                                                            | Separate email addresses with a comm                                                             | na or semicolon                                                                                                  |
|         | Show advanced options                                                                                | ~                                                                                                |                                                                                                    |
|         | Cancel Sched                                                                                         | ule Save as template                                                                             |                                                                                                    |
|         |                                                                                                    |                                                                                                  |                                                                                                    |

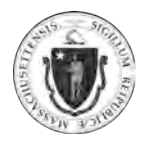

|                 | Schedule a M                                                                                                    | leeting                                                                                                    | Meeting templates W | ebex Meetings Default  |
|-----------------|----------------------------------------------------------------------------------------------------|----------------------------------------------------------------------------------------------------|---------------------|------------------------|
|                 |                                                                                                    | leeting                                                                                                    |                     |                        |
|                 | Meeting type                                                                                                    | Webex Meetings Pro Meeting                                                                                                    |                     | v.                     |
|                 | * Meeting topic                                                                                                    | Daily Leadership Briefing                                                                                                    |                     |                        |
|                 | * Meeting password                                                                                                    | udXEQZYs467                                                                                                    |                     | C                      |
|                 | Date and time                                                                                                    | Wednesday, Apr 1, 2020 6:30 pm Du                                                                                                    | ration: 1 hour 🗸 🗲  | •                      |
|                 |                                                                                                    | Apr 2020 >                                                                                                    | Time 🔶              |                        |
|                 |                                                                                                    |                                                                                                    | 6 ~ : 30            | *                      |
|                 | Attendees                                                                                                    | 5 6 7 8 9 10 11                                                                                                    | am pm               |                        |
|                 | Show advanced option                                                                                                    | s 🗸 12 13 14 15 16 17 18                                                                                                    | 1 hour v 0 minutes  | v                      |
|                 |                                                                                                    | 19 20 21 22 23 24 25                                                                                                    | Done                |                        |
|                 |                                                                                                    | 26 27 28 29 30                                                                                                    |                     |                        |
| e <b>p 4:</b> [ | Ensure the time zone is                                                                                                    | s correct                                                                                                    |                     |                        |
| ep 4: [         | Ensure the time zone is<br>Schedule a N                                                                                                    | s correct<br>Meeting                                                                                                    | Meeting templates   | Webex Meetings Default |
| ep 4: E         | Ensure the time zone is<br>Schedule a M                                                                                                    | s correct<br>Meeting                                                                                                    | Meeting templates   | Webex Meetings Default |
| ep 4: E         | Ensure the time zone is<br>Schedule a M<br>Meeting type                                                                                            | s correct<br>Meeting<br>Webex Meetings Pro Meeting                                                                                                    | Meeting templates   | Webex Meetings Default |
| ep 4: E         | Ensure the time zone is<br>Schedule a M<br>Meeting type<br>* Meeting type                                                                          | S CORRECT<br>Meeting<br>Webex Meetings Pro Meeting<br>Daily Leadership Briefing                                                                                                    | Meeting templates   | Webex Meetings Default |
| ep 4: E         | Ensure the time zone is<br>Schedule a N<br>Meeting type<br>* Meeting topic<br>* Meeting password                                                   | S CORRECT<br>Meeting<br>Webex Meetings Pro Meeting<br>Daily Leadership Briefing<br>udXEQ2Ys467                                                                                                    | Meeting templates   | Webex Meetings Default |
| ep 4: E         | Ensure the time zone is<br>Schedule a M<br>Meeting type<br>"Meeting password<br>Date and time                                                      | S CORRECT<br>Meeting<br>Webex Meetings Pro Meeting<br>Daily Leadership Briefing<br>udXEQZYs467<br>Thursday, Apr 2, 2020 6:30 pm Du<br>(UTC-04:00) Eastern Time (US & Cr                                                     | Meeting templates   | Webex Meetings Default |
| e <b>p 4:</b> E | Ensure the time zone is<br>Schedule a M<br>Meeting type<br>Meeting topic<br>Meeting password<br>Date and time                                      | S CORRECT<br>Meeting<br>Vebex Meetings Pro Meeting<br>Daily Leadership Briefing<br>udXEQ2Ys467<br>Thursday, Apr 2, 2020 6:30 pm Du<br>(UTC-04:00) Eastern Time (US & Cr                                                     | Meeting templates   | Webex Meetings Default |
| ep 4: E         | Ensure the time zone is<br>Schedule a M<br>Meeting type<br>Meeting topic<br>Meeting password<br>Date and time<br>Attendees                         | S CORRECT<br>Meeting<br>Webex Meetings Pro Meeting<br>Daily Leadership Briefing<br>udXE02Ys467<br>Thursday, Apr 2, 2020 6:30 pm. Du<br>(UTC-04:00) Eastern Time (US & Ca<br>Recurrence<br>Separate email addresses with a c | Meeting templates   | Webex Meetings Default |
| ep 4: E         | Ensure the time zone is<br>Schedule a M<br>Meeting type<br>Meeting topic<br>Meeting password<br>Date and time<br>Attendees<br>Show advanced option | S CORRECT<br>Meeting<br>Webex Meetings Pro Meeting<br>Daily Leadership Briefing<br>udXEQ2Ys467<br>Thursday, Apr 2, 2020 6:30 pm Du<br>(UTC-04:00) Eastern Time (US & Co<br>Recurrence<br>Separate email addresses with a d  | Meeting templates   | Webex Meetings Default |

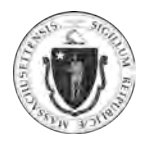

|             | Schedule a Me                                                                                                    | eting                                                                                                    | Meeting templates                         | Webex Meetings Default           | æ |
|-------------|----------------------------------------------------------------------------------------------------|----------------------------------------------------------------------------------------------------|-------------------------------------------|----------------------------------|---|
|             | Meeting type                                                                                                    | Webex Meetings Pro Meeting                                                                                                    |                                           |                                  |   |
|             | * Meeting topic                                                                                                    | Daily Leadership Briefing                                                                                                    |                                           |                                  |   |
|             | * Meeting password                                                                                                    | udXEQZYs467                                                                                                    |                                           | C                                |   |
|             | Date and time                                                                                                    | Thursday, Apr 2, 2020 6:30 pm Duration: 1 hour                                                                                                    | ~                                         |                                  |   |
|             |                                                                                                    | (UTC-04:00) Eastern Time (US & Canada) $ \smallsetminus $                                                                                                    |                                           |                                  |   |
|             |                                                                                                    | Recurrence                                                                                                    |                                           |                                  |   |
|             | Attendees                                                                                                    | john.smith@mass.gov                                                                                                    |                                           | -                                |   |
|             | Show advanced options                                                                                                    | ×                                                                                                    |                                           |                                  |   |
|             |                                                                                                    | Sec. 1                                                                                                    |                                           |                                  |   |
|             |                                                                                                    |                                                                                                    |                                           |                                  |   |
| All         | added attendee                                                                                                    | es will be listed under the "/                                                                                                    | Attendees"                                | field.                           |   |
| All<br>Clic | added attendee<br>ck <b>"Schedule"</b> w                                                                                                    | es will be listed under the " <b>/</b><br>hen all attendees have bee                                                                                                    | <b>Attendees"</b><br>n adde               | field.                           |   |
| All<br>Clic | added attendee<br>ck <b>"Schedule"</b> w<br>Schedule a M                                                                                                 | es will be listed under the "A<br>hen all attendees have bee<br>eeting                                                                                                    | Attendees"<br>n adde<br>Meeting templates | field.<br>Webex Meetings Default | × |
| All<br>Clic | added attendee<br>ck <b>"Schedule"</b> w<br>Schedule a M<br><sub>Meeting type</sub>                                                                      | es will be listed under the "A<br>hen all attendees have bee<br>eeting<br>Webex Meetings Pro Meeting                                                                                                    | Attendees"<br>n adde<br>Meeting templates | field.<br>Webex Meetings Default | * |
| All<br>Clic | added attendee<br>ck <b>"Schedule"</b> w<br>Schedule a M<br>Meeting type<br>* Meeting type                                                               | es will be listed under the "A<br>hen all attendees have bee<br>eeting<br>Webex Meetings Pro Meeting<br>Daily Leadership Briefing                                                                                                    | Attendees"<br>n adde<br>Meeting templates | field.<br>Webex Meetings Default | ~ |
| All<br>Clic | added attendee<br>ck <b>"Schedule"</b> w<br>Schedule a M<br>Meeting type<br>*Meeting topic<br>* Meeting password                                         | es will be listed under the "<br>hen all attendees have bee<br>eeting<br>Webex Meetings Pro Meeting<br>Daily Leadership Briefing<br>udXEQ2Ys467                                                                                                    | Attendees"<br>n adde<br>Meeting templates | field.<br>Webex Meetings Default | Ý |
| All<br>Clic | added attendee<br>ck <b>"Schedule"</b> w<br>Schedule a M<br>Meeting type<br>*Meeting topic<br>* Meeting password<br>Date and time                        | es will be listed under the "A<br>hen all attendees have bee<br>eeting<br>Webex Meetings Pro Meeting<br>Daily Leadership Briefing<br>udXEQ2Ys467<br>Thursday, Apr 2, 2020 6:30 pm Duration: 1 hour                                                                                                    | Attendees"<br>n adde<br>Meeting templates | field.<br>Webex Meetings Default |   |
| All<br>Clic | added attendee<br>ck <b>"Schedule"</b> w<br>Schedule a M<br>Meeting type<br>Meeting topic<br>Meeting password<br>Date and time                           | es will be listed under the "A<br>hen all attendees have bee<br>eeting<br>Webex Meetings Pro Meeting<br>Daily Leadership Briefing<br>udXEQ2Ys467<br>Thursday, Apr 2, 2020 6:30 pm Duration: 1 hour<br>(UTC-04:00) Eastern Time (US & Canada) V                                                                                            | Attendees"<br>n adde<br>Meeting templates | field.                           |   |
| All<br>Clic | added attendee<br>ck <b>"Schedule"</b> w<br>Schedule a M<br>Meeting type<br><sup>a</sup> Meeting topic<br><sup>a</sup> Meeting password<br>Date and time | es will be listed under the "A<br>chen all attendees have bee<br>eeting<br>Webex Meetings Pro Meeting<br>Daily Leadership Briefing<br>udXEQZYs467<br>Thursday, Apr 2, 2020 6:30 pm Duration: 1 hour<br>(UTC-04:00) Eastern Time (US & Canada) ~<br>Recurrence                                                                             | Attendees"<br>n adde<br>Meeting templates | field.                           | × |
| All<br>Clic | added attendee<br>ck <b>"Schedule" w</b><br>Schedule a M<br>Meeting type<br>Meeting type<br>Meeting password<br>Date and time                            | es will be listed under the "A<br>chen all attendees have bee<br>eeting<br>Webex Meetings Pro Meeting<br>Daily Leadership Briefing<br>udXEQZYs467<br>Thursday, Apr 2, 2020 6:30 pm Duration: 1 hour<br>(UTC-04:00) Eastern Time (US & Canada) ~<br>Recurrence<br>Separate email addresses with a comma or sem                             | Attendees"<br>n adde<br>Meeting templates | field.                           | ~ |
| All<br>Clic | added attendee<br>ck <b>"Schedule" w</b><br>Schedule a M<br>Meeting type<br>Meeting type<br>Meeting password<br>Date and time<br>Attendees               | es will be listed under the "A<br>chen all attendees have bee<br>eeting<br>Webex Meetings Pro Meeting<br>Daily Leadership Briefing<br>udXEQZYs467<br>Thursday, Apr 2, 2020 6:30 pm Duration: 1 hour<br>(UTC-04:00) Eastern Time (US & Canada) ~<br>Recurrence<br>[Separate email addreases with a comma or ser<br>john.smith@mass.gov] () | Attendees"<br>n adde<br>Meeting templates | field.                           | v |
| All<br>Clic | added attendee<br>ck "Schedule" w<br>Schedule a M<br>Meeting type<br>Meeting password<br>Date and time<br>Attendees                                      | es will be listed under the "A<br>chen all attendees have bee<br>eeting<br>Webex Meetings Pro Meeting<br>Daily Leadership Briefing<br>udXEQ2Ys467<br>Thursday, Apr 2, 2020 6:30 pm Duration: 1 hour<br>(UTC-04:00) Eastern Time (US & Canada) ~<br>Recurrence<br>Separate email addresses with a comma or ser<br>john.smith@mass.gov × ×  | Attendees"<br>n adde<br>Meeting templates | field.                           | × |

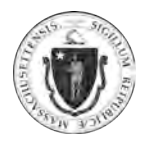

| Step 6: | Completed schedu                          | uled meetings will di                                           | splay the follo                                                                                                    | owing dashboard.                                                            |
|---------|-------------------------------------------|-----------------------------------------------------------------|----------------------------------------------------------------------------------------------------|-----------------------------------------------------------------------------|
|         | Inviting additional                       | attendees:                                                      |                                                                                                    |                                                                             |
|         | - Option 1:  <br>Invited?" f              | Invite additional atte<br>ield. Added attende                   | endees by ent<br>es will receive                                                                                                    | ering their email in the <b>"Who is</b><br>e an automated invitation email. |
|         | - Option 2:<br>invite atter<br>"Password  | The <b>"Meeting Link"</b><br>ndees. They will alsc<br><b>I.</b> | url path can a<br>require the "                                                                                                    | lso be 'copied and pasted' to<br><b>'Meeting Number"</b> and                |
|         | § Back to Meeting List                    |                                                                 |                                                                                                    |                                                                             |
|         | Daily Leadersh                            | nip Briefing                                                    | 6000                                                                                                    | Who is invited?                                                             |
|         | Hosted by First Last<br>6:30 PM - 7:30 PM | hursday, Apr 2 2020 (UTC-04:00) Eastern Tin                     | e (US & Canada)                                                                                                    | Enter email address to add attendee                                         |
|         | Start Meeting                             | 2                                                               |                                                                                                    | _ john.smith@mass.gov ↔                                                     |
|         | Meeting Information                       |                                                                 |                                                                                                    |                                                                             |
|         | Meeting link:                             | https://statema.webex.com/statema/j.php                         |                                                                                                    |                                                                             |
|         | Meeting number:                           | MTID=m8989b2a4992b836fc7e4921e5f98<br>610 893 293               | 2306                                                                                                    |                                                                             |
|         | Password:<br>Host key:                    | hSV4gZmJM93<br>364460                                           |                                                                                                    |                                                                             |
|         |                                           |                                                                 |                                                                                                    |                                                                             |
|         | More ways to join                         |                                                                 |                                                                                                    |                                                                             |
|         | Join by video system                      | Dial 610893293@statema.webex.com                                | nic mobiles sumbar                                                                                                    |                                                                             |
|         | Join by phone                             | +1-123-456-7890 US Toll<br>+1-866-456-7890 US Toll Free         | an meeting numbers                                                                                                    |                                                                             |
|         |                                           | Access code: 987 654 321                                        | and the second second se |                                                                             |
|         | _                                         | ciopai call-in numbers 1 roll-tree calling re                   | sticitoria                                                                                                    |                                                                             |
|         |                                           |                                                                 |                                                                                                    |                                                                             |
|         |                                           |                                                                 |                                                                                                    |                                                                             |
|         |                                           |                                                                 |                                                                                                    |                                                                             |
|         |                                           |                                                                 |                                                                                                    |                                                                             |

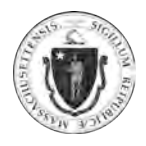

| Webex meeting invitation: Daily Leadership Briefing                                                                                                    |
|----------------------------------------------------------------------------------------------------|
| First Last <first.last@massmail.stat< td="">          ✓ Accept          ✓ ? Tentative          ✓ Decline          ✓ Uecline          ✓ Uecline</first.last@massmail.stat<> |
| Please respond.<br>This meeting has been adjusted to reflect your current time zone. It was initially created in the following time zone: America/New_York.                                                                                                    |
| Webex_Meeting.ics                                                                                                    |
|                                                                                                    |
| 6 PM                                                                                                    |
| Webex meeting invitation: Daily Leadership Briefing           https://statema.webex.com/statema/j.php?MTID=m57645318d24f1002e23148693862e27c           7           First Name                                                                                                    |
| 8                                                                                                    |
| Friday, April 3, 2020<br>6:30 pm   (UTC-04:00) Eastern Time (US & Canada)   1 hr<br>Join meeting                                                                                                    |
| Tap to call in from a mobile device (attendees only)                                                                                                    |
| +1-123-456-7890 US Toll                                                                                                    |
| Global call-in numbers   Toll-free calling restrictions                                                                                                    |
|                                                                                                    |

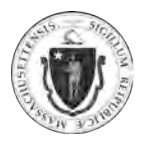

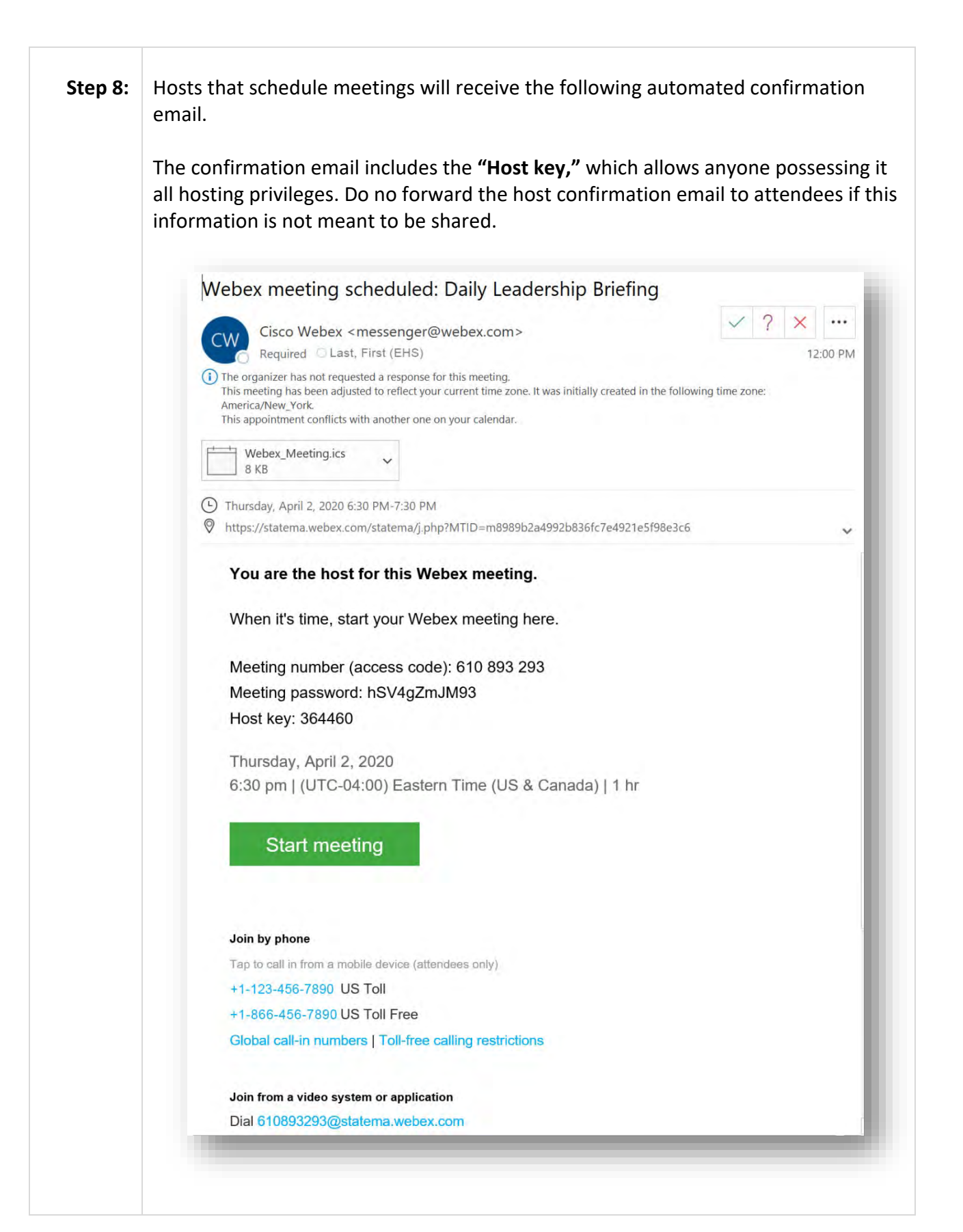